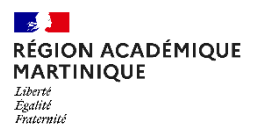

## LISTE DES PIÈCES JUSTIFICATIVES

### BAC PRO / BREVET PRO / CAP / MC SESSION 2024

# LES INSCRIPTIONS S'EFFECTUENT SUR CYCLADES

#### Du Mercredi 18 Octobre 2023 au Vendredi 17 Novembre 2023

Relire attentivement la confirmation d'inscription et vérifier : les informations personnelles (date et lieu de naissance), les matières et options choisies, les dispenses, ...

En cas d'erreur, apporter les modifications directement sur votre compte Cyclades pendant la période d'ouverture du registre d'inscription ;

Dater et signer le récapitulatif d'inscription et le téléverser dans votre compte Cyclades

ATTENTION !!!

POUR TOUTE <u>MODIFICATION EN DEHORS DE LA PERIODE D'INSCRIPTION</u> VEUILLEZ INDIQUER EN <u>ROUGE</u> SUR LA CONFIRMATION D'INSCRIPTION LES INFORMATIONS A CORRIGER ET RENVOYER LA CONFIRMATION PAR MAIL ce.exapro@ac-martinique.fr

| Pièces communes à fournir<br>par tous les candidats                                                                                                    | <ul> <li>Photocopie d'une pièce officielle d'identité</li> <li>Si vous avez moins de 25 ans : certificat individuel de participation à la journée défense et citoyenneté (JDC)</li> <li>Si vous avez moins de 18 ans au 31 décembre de l'année de l'examen, un document justifiant de :         <ul> <li>votre durée d'enseignement dispensée par votre centre de formation</li> <li>votre durée de formation en entreprise</li> <li>Confirmation d'inscription datée et signée</li> </ul> </li> </ul> |  |  |
|----------------------------------------------------------------------------------------------------|----------------------------------------------------------------------------------------------------|--|--|
| Candidats en centre de formation                                                                                                    | □ Certificat ou attestation d'inscription à votre centre de formation                                                                                                    |  |  |
| BAC PRO<br>(seuls les candidats éliminés ou refusés à une<br>session précédente ou ayant 3 ans d'expérience<br>professionnelle peuvent se présenter en<br>candidature individuelle)           | <ul> <li>Photocopie de votre relevé de notes <u>si vous vous êtes déjà présenté à un examen du BCP</u></li> <li>Attestations de travail pour les candidats ayant 3 ans d'expérience professionnelle</li> </ul>                                                                                                    |  |  |
| Dispense d'épreuve                                                                                                    | Photocopie du ou des diplômes donnant droit aux dispenses d'épreuves                                                                                                    |  |  |
| C.A.P.<br>Dispense des épreuves de langue<br>vivante                                                                                                    | □ joindre la photocopie du relevé de notes du diplôme donnant droit à des dispenses                                                                                                    |  |  |
| Bénéfices ou report de notes                                                                                                    | Photocopie de votre dernier relevé de notes                                                                                                    |  |  |
| Dispense de l'épreuve d'EPS                                                                                                    | <ul> <li><u>Candidat inapte (scolaire et individuel)</u> : Certificat médical</li> <li><u>Dispense (candidat scolaire)</u> : Certificat médical</li> <li><u>Dispense (candidat individuel)</u> : faire la demande par courrier</li> <li><i>c</i> toute absence non justifiée aux épreuves est éliminatoire.</li> </ul>                                                                                                    |  |  |
| Candidat présentant un handicap                                                                                                    | ☐ formulaire de demande d'aménagement d'épreuves (à télécharger sur le site <u>www.ac-</u><br><u>martinique.fr</u> rubrique « Scolarité », sous-rubrique « Examens et diplômes », puis « Examens de la voie<br>professionnelle »)                                                                                                    |  |  |
| CAP Pâtissier                                                                                                    | <ul> <li><u>Avec expérience professionnelle</u> : attestation d'expérience professionnelle et contrat de travail</li> <li><u>Sans expérience professionnelle</u> : attestation de stage</li> <li>cf. modèle d'attestation sur : <u>www.ac-martinique.fr</u> rubrique « Scolarité », sous-rubrique « Examens et diplômes », puis « Examens de la voie professionnelle »</li> </ul>                                                                                                    |  |  |
| Métiers du bâtiment<br>(CAP – BAC PRO – BREVET PRO – MC)                                                                                                    | Attestation de formation en hauteur : voir la liste des spécialités concernées sur <u>www.ac-</u><br><u>martinique.fr</u> rubrique « Scolarité », sous-rubrique « Examens et diplômes », puis « Examens de la voie<br>professionnelle »                                                                                                    |  |  |
| C.A.P. AEPE                                                                                                    | A remettre à une date qui sera communiquée ultérieurement :<br>□ Les fiches d'activités + □ les attestations de stage + □ la fiche récapitulative (à<br>télécharger sur le site de l'académie)<br>☞ voir note d'information sur le site de l'académie<br>Deur les DFMP miner dérautement en deraitile miné (challe                                                                                                    |  |  |
| C.A.P. AEPE Ass. Maternelle                                                                                                    | Pour les PFMP qui se derouient au domicile prive de l'assistant maternel agree ou en maison         d'assistants maternels :         □ Copie de l'agrément de l'assistant(e)maternel(le) en cours de validité (5 ans d'exercice)         □ Copie des diplômes ou relevé de notes ou attestation de réussite du CAP PE ou CAP         AEPE                                                                                                    |  |  |
| Assistant(e) Maternel(le)                                                                                                    | Les assistants maternels et les gardes à domicile qui ont fait le choix à l'inscription de<br>présenter un projet d'accueil réel pour l'EP3 devront envoyer le dossier à une date qui leur<br>sera communiquée ultérieurement.                                                                                                    |  |  |
| <ul> <li>Les référentiels des examens sont disponibles sur le site <u>www.eduscol.education.fr</u></li> <li>cliquer sur « Scolarité de l'élève », puis « diplômes professionnels »</li> </ul> |                                                                                                    |  |  |

#### Pour toute question concernant les inscriptions, vous pouvez :

Consulter le site www.ac-martinique.fr > Scolarité > Examens et diplômes > Examens de la voie professionnelle

 Contacter les gestionnaires : Mail : <u>ce.exapro@ac-martinique.fr</u> Rosemonde MANEGLI : 0596 52 25 75 Satchié LAGIER : 0596 52 25 80

0

| JE NE SUIS PAS UN CANDIDAT SCOLAIRE ET JE M'INSCRIS SUR <u>CYCLADES</u> |                                                                                                    |                                                                                                    |  |
|-------------------------------------------------------------------------|----------------------------------------------------------------------------------------------------|----------------------------------------------------------------------------------------------------|--|
| MES ETAPES                                                              | MES ACTIONS                                                                                                    | INDICATIONS                                                                                                    |  |
| Etape 1 :<br>Je n'ai pas de compte                                      | <ul> <li>Je crée un compte</li> <li>Je reçois un mail pour valider et activer mon compte</li> </ul>                                                                     |                                                                                                    |  |
| J'ai déjà un compte                                                     | <ul> <li>Je m'identifie</li> <li>Je mets mon mot de passe ou je clique sur mot<br/>de passe oublié</li> </ul>                                                           | <ul> <li>pour les anciens candidats scolaires l'identification est :<br/>prénom.nom</li> <li>pour les candidats individuels l'identification est votre adresse<br/>mail</li> </ul>                                                                                                    |  |
| Etape 2 : Pré-Inscription                                               | <ul> <li>Je choisis l'examen souhaité</li> <li>je procède à ma pré-inscription en suivant les instructions</li> </ul>                                                   | <ul> <li>Je fais attention aux informations saisies : date et lieu de<br/>naissance, orthographe des nom et prénom,</li> <li>Je fais attention aux choix des épreuves et options saisies</li> </ul>                                                                                                    |  |
| Etape 3 : Liste de pièces et récapitulatif d'inscription                | <ul> <li>Je vais dans la rubrique « Mes documents »</li> <li>Je récupère ma liste de pièces à fournir et mon<br/>récapitulatif d'inscription</li> </ul>                 | <ul> <li>Relire attentivement la confirmation d'inscription et vérifier :<br/>les informations personnelles (date et lieu de naissance), les<br/>matières et options choisies, les dispenses,</li> <li>Apporter les modifications directement sur votre compte<br/>Cyclades en cas d'erreur pendant la période d'ouverture du<br/>registre de pré-inscription ;</li> <li>Dater et signer la confirmation d'inscription</li> </ul> |  |
| Etape 4 : transmission des<br>pièces justificatives (PJ)                | <ul> <li>Je vais dans la rubrique « Mes justificatifs »</li> <li>Je téléverse mes PJ</li> <li>Je téléverse ma confirmation d'inscription<br/>datée et signée</li> </ul> | Mode de transmission des PJ : UNIQUEMENT par téléversement                                                                                                    |  |

## **BESOIN D'AIDE POUR L'UTILISATION DE CYCLADES ?**

Guide pour savoir du baccalauréat professionnel

Guide pour savoir du certificat d'aptitude professionnel

Guide pour savoir du brevet professionnel

Guide pour savoir de la mention complémentaire (Niveau 3 et 4)

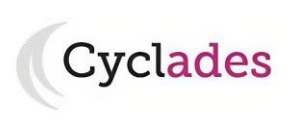